# **Configure ISE 2.0 3rd Party Integration with Aruba Wireless**

## Contents

Introduction **Prerequisites Requirements Components Used** Configure Network Diagram Challenges with 3rd Party Support **Sessions URL Redirect** CoA Solution on ISE **Cisco ISE** Step 1. Add Aruba Wireless Controller to Network Devices Step 2. Configure Authorization Profile Step 3. Configure Authorization Rules Aruba AP Step 1. Captive Portal Configuration Step 2. Radius Server Configuration Step 3. SSID Configuration Verify Step 1. Connection to SSID mgarcarz arubawith EAP-PEAP Step 2. Web Browser Traffic Redirection for BYOD Step 3. Network Setup Assistant Execution Other Flows and CoA Support CWA with CoA Troubleshoot Aruba Captive Portal withIPAddress Instead of FQDN Aruba Captive Portal Incorrect Access Policy Aruba CoA Port Number **Redirection on Some Aruba Devices Related Information** 

# Introduction

This document describes how to troubleshoot 3rd Party Integration feature on Cisco Identity Services Engine (ISE).

**Note**: Be aware that Cisco is not responsible for configuration or support of devices from other vendors.

# Prerequisites

## Requirements

Cisco recommends that you have knowledge of these topics:

- Aruba IAP configuration
- BYOD flows on ISE
- ISE configuration for password and certificate authentication

## **Components Used**

This document describes how to troubleshoot 3rd Party Integration feature on Cisco Identity Services Engine (ISE).

It can be used as a guide for integration with other vendors and flows. ISE version 2.0 supports 3rd Party Integration.

This is a configuration example that presents how to integrate wireless network managed by Aruba IAP 204 with ISE for Bring Your Own Device (BYOD) services.

The information in this document is based on these software versions:

- Aruba IAP 204 software 6.4.2.3
- Cisco ISE, Release 2.0 and later

The information in this document was created from the devices in a specific lab environment. All of the devices used in this document started with a cleared (default) configuration. If your network is live, ensure that you understand the potential impact of any command.

# Configure

## **Network Diagram**

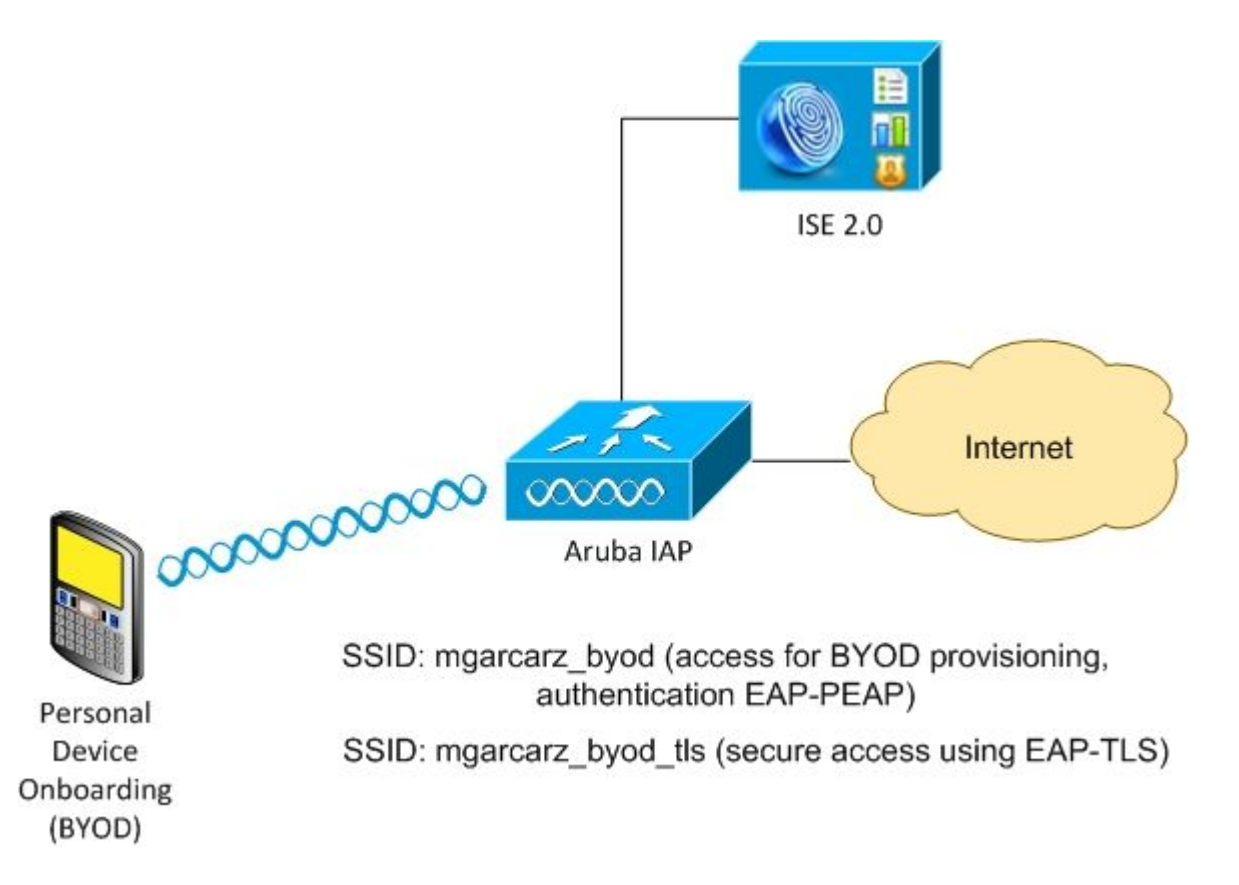

There are two wireless networks managed by Aruba AP.

The first one (mgarcarz\_byod) is used for 802.1x Extensible Authentication Protocol-Protected EAP (EAP-PEAP) access.

After a successful authentication, Aruba controller must redirect user to ISE BYOD portal - Native Supplicant Provisioning (NSP) flow.

User is redirected, Network Setup Assistant (NSA) application is executed and certificate is provisioned and installed on Windows client.

ISE internal CA is used for that process (default configuration).

NSA is also responsible for creation of wireless profile for the second Service Set Identifier (SSID) managed by Aruba (mgarcarz\_byod\_tls) - that one is used for 802.1x Extensible Authentication Protocol-Transport Layer Security (EAP-TLS) authentication.

As a result, corporate user is able to perform onboarding of personal device and get secure access into corporate network.

This example can be easily modified for different types of access, for example:

- Central Web Authentication (CWA) with BYOD service
- 802.1x authentication with Posture and BYOD redirection
- Typically, for EAP-PEAP authentication Active Directory is used (to keep this article short internal ISE users are used)
- Typically, for Certificate Provisioning external Simple Certificate Enrollment Protocol (SCEP) server is used, commonly Microsoft Network Device Enrollment Service (NDES) in order to keep this article short, internal ISE CA is used.

## **Challenges with 3rd Party Support**

There are the challenges when you use ISE Guest flows (like BYOD, CWA, NSP, Client Provisioning Portal (CPP)) with 3rd party devices.

#### Sessions

Cisco Network Access Devices (NAD) uses Radius cisco-av-pair called audit-session-id in order to inform Authentication, Authorization, and Accounting (AAA) server about session ID.

That value is used by ISE in order to track the sessions and provide the correct services for each flow. Other vendors do not support cisco-av pair.

ISE has to rely on IETF attributes received in Access-Request and Accounting Request.

After you receive Access-Request, ISE builds synthesized Cisco Session ID (from Calling-Station-ID, NAS-Port, NAS-IP-Address and shared secret). That value has a local significance only (not sent via network).

As a result, it's expected from every flow (BYOD, CWA, NSP, CPP) to attach correct attributes - so ISE is able to recalculate Cisco Session ID and perform a lookup in order to correlate it with the correct session and continue the flow.

#### **URL Redirect**

ISE uses Radius cisco-av-pair called url-redirect and url-redirect-acl in order to inform NAD that specific traffic must be redirected.

Other vendors do not support cisco-av pair. So typically, those devices must be configured with static redirection URL which points to specific service (Authorization Profile) on ISE.

Once the user initiates HTTP session, those NADs redirect to the URL and also attach additional arguments (like IP address or MAC address) in order to allow ISE identify specific session and continue the flow.

#### CoA

ISE uses Radius cisco-av-pair called subscriber:command, subscriber:reauthenticate-type in order to indicate what actions must NAD take for a specific session.

Other vendors do not support cisco-av pair. So typically, those devices use RFC CoA (3576 or 5176) and one of the two defined messages:

- disconnect request (called also packet of disconnect) that one is used to disconnect the session (very often to force reconnection)
- CoA push that one is used to change session status transparently without disconnection (for example VPN session and new ACL applied)

ISE supports both Cisco CoA with cisco-av-pair and also both RFC CoA 3576/5176.

#### Solution on ISE

In order to support 3rd party vendors, ISE 2.0 introduced a concept of Network Device Profiles which describes how specific vendor behaves - how Sessions, URL Redirect and CoA is supported.

Authorization Profiles are of specific type (Network Device Profile) and once the authentication occurs ISE behavior is derived from that profile.

As a result, devices from other vendors can be managed easily by ISE. Also configuration on ISE is flexible and allows to tune or create new Network Device Profiles.

This article presents the usage of default profile for Aruba device.

More information on the feature:

Network Access Device Profiles with Cisco Identity Services Engine

## Cisco ISE

#### Step 1. Add Aruba Wireless Controller to Network Devices

Navigate to Administration > Network Resources > Network Devices. Choose correct Device Profile for selected vendor, in this case: ArubaWireless. Ensure to configure Shared Secret and CoA port as shown in the images.

#### Network Devices List > aruba

#### **Network Devices**

|   | * Name aruba                                               |                  |
|---|------------------------------------------------------------|------------------|
|   | * IP Address: 10.62.148.118 / 32                           |                  |
|   | * Device Profile     Model Name     Software Version     T | €                |
| • | * Network Device Group                                     |                  |
|   | Location All Locations 📀 Set To Default                    |                  |
| D | Device Type All Device Types 📀 Set To Default              |                  |
| ✓ | ▼ RADIUS Authentication Settings                           |                  |
|   | Enable Authentication Settings                             |                  |
|   | Protocol RAD                                               | DIUS             |
|   | * Shared Secret                                            | •• Show          |
|   | Enable KeyWrap                                             | 1                |
|   | * Key Encryption Key                                       | Show             |
|   | * Message Authenticator Code Key                           | Show             |
|   | Key Input Format                                           |                  |
|   | CoA Port 379                                               | 9 Set To Default |
|   |                                                            |                  |

In case, there is no available profile for the desired vendor, it can be configured under **Administration** > **Network Resources** > **Network Device Profiles**.

#### **Step 2. Configure Authorization Profile**

Navigate to **Policy > Policy Elements > Results > Authorization > Authorization Profiles** choose the same **Network Device Profile** as in Step 1. **ArubaWireless**. The profile configured is **Aruba-redirect-BYOD with BYOD Portal** and as shown in the images.

#### Authorization Profiles > Aruba-redirect-BYOD

#### **Authorization Profile**

| * Name                 | Aruba-redirect-BYOD                        |
|------------------------|--------------------------------------------|
| Description            |                                            |
| * Access Type          | ACCESS_ACCEPT                              |
| Network Device Profile | TrubaWireless 💌 🕀                          |
|                        |                                            |
| ▼ Common Tasks         |                                            |
| Web Redirection (      | CWA, MDM, NSP, CPP)                        |
| Native Supplicant      | Provisioning   Value BYOD Portal (default) |
| ▼ Advanced Attribute   | es Settings                                |
| Select an item         |                                            |
|                        |                                            |
| ▼ Attributes Details   |                                            |
| Access Type = ACCES    | SS ACCEPT                                  |

Missing part of the Web Redirection configuration, where static link to Authorization Profile is generated. While Aruba doesn't support dynamic redirection to guest portal, there is one link assigned to each Authorization profile, which is then configured on Aruba and as shown in the image.

| • 0 | Common Tasks                                                                                                    |
|-----|----------------------------------------------------------------------------------------------------|
|     | Native Supplicant Provisioning  Value BYOD Portal (default)                                                                        |
|     | The network device profile selected above requires the following redirect URL to be configured manually on the network access devi |
|     | https://iseHost:8443/portal/g?p=10lmawmklleZQhapEvlXPAoELx                                                                         |
|     |                                                                                                    |

**Step 3. Configure Authorization Rules** 

Navigate to **Policy > Authorization Rules** and the configuration is as shown in the image.

|                                                                                                    | Basic_Authenticated_Access | if | Employee AND (EAP-TLS AND EndPoints:BYODRegistration EQUALS Yes ) |
|----------------------------------------------------------------------------------------------------|----------------------------|----|-------------------------------------------------------------------|
| <ul> <li>Image: A set of the set of the</li></ul> | ArubaRedirect              | if | Aruba:Aruba-Essid-Name EQUALS mgarcarz_aruba                      |

First, user connects to SSID mgracarz\_aruba and ISE returns Authorization Profile Aruba-redirect-BYOD which redirects client to default BYOD portal. After the completion of BYOD process, client connects with EAP-TLS and full access to the network is granted.

In the newer versions of ISE the same Policy might look like the following:

| Policy Set | ts Profi    | ling Posture Client Provision | ning + Pol | icy Elements          |          |                                                  |                      |   |
|------------|-------------|-------------------------------|------------|-----------------------|----------|--------------------------------------------------|----------------------|---|
| 3          | Status      | Policy Set Name               | Descrip    | tion                  | Con      | ditions                                          |                      |   |
| Search     |             |                               |            |                       |          |                                                  |                      |   |
|            | 0           | Aruba                         |            |                       | ĥ        | Aruba-Aruba-Essid-Name EQUALS mgarcarz_aruba     | 1                    |   |
| > Authe    | entication  | Policy (1)                    |            |                       |          |                                                  |                      |   |
| > Autho    | prization   | Policy - Local Exceptions     |            |                       |          |                                                  |                      |   |
| > Autho    | orization I | Policy - Global Exceptions    |            |                       |          |                                                  |                      |   |
| ➤ Author   | prization   | Policy (3)                    |            |                       |          |                                                  |                      |   |
|            |             |                               |            |                       |          |                                                  | Results              |   |
| $\odot$    | Status      | Rule Name                     | Condi      | itions                |          |                                                  | Profiles             |   |
| Search     |             |                               |            |                       |          |                                                  |                      |   |
|            |             |                               |            | All example.com-      | External | Groups EQUALS example.com/Builtin/Administrators |                      |   |
|            | Ø           | Authorized                    | AND        | ដំ៖ EndPoints-BY      | ODRegis  | tration EQUALS Yes                               | × PermitAccess       | F |
|            |             |                               |            | Network Acces         | is-EapAi | uthentication EQUALS EAP-TLS                     |                      |   |
|            | ø           | Redirect                      | ĥ          | Aruba-Aruba-Essid-Nan | ne EQU/  | ALS mgarcarz_aruba                               | ×Aruba_Redirect_BYOD | ł |
|            | ø           | Default                       |            |                       |          |                                                  | - NenyAccess         | ÷ |

## Aruba AP

#### **Step 1. Captive Portal Configuration**

In order to configure Captive Portal on Aruba 204, navigate to **Security > External Captive Portal** and add new one. Enter this information for proper configuration and as shown in the image.

- Type: Radius Authentication
- IP or hostname: ISE server
- URL: link that is created on ISE under Authorization Profile configuration; it is specific to particular Authorization Profile and can be found here under the Web Redirection configuration

Native Supplicant Provisioning 🔻

Value BYOD Portal (default) -

The network device profile selected above requires the following redirect URL to be configured manually on the network access device

#### https://iseHost:8443/portal/g?p=10lmawmklleZQhapEvlXPAoELx

• Port: port number on which selected portal is hosted on ISE (by default: 8443) as shown in the image.

| mgarcarz_ise20              |                          |            |        |
|-----------------------------|--------------------------|------------|--------|
| Туре:                       | Radius Authentication -  |            |        |
| IP or hostname:             | mgarcarz-ise20.example.  |            |        |
| URL:                        | /portal/g?p=Kjr7eB7RrrLl |            |        |
| Port:                       | 8443                     |            |        |
| Use https:                  | Enabled                  |            |        |
| Captive Portal failure:     | Deny internet            |            |        |
| Automatic URL Whitelisting: | Disabled 💌               |            |        |
| Redirect URL:               |                          | (optional) |        |
|                             |                          | ОК         | Cancel |

#### Step 2. Radius Server Configuration

Navigate to **Security** > **Authentication Servers** ensure that CoA port is the same as configured on ISE as shown in the image.

By default, on Aruba 204, it is set to 5999, however, that is not compliant with RFC 5176 and it also does not work with ISE.

| thentication Servers | Users for Interna | al Server | Roles | Blacklist |
|----------------------|-------------------|-----------|-------|-----------|
|                      |                   |           |       |           |
| Edit                 |                   |           |       |           |
| Name:                | mgarcarz_ise20    |           |       |           |
| IP address:          | 10.48.17.235      |           |       |           |
| Auth port:           | 1812              |           |       |           |
| Accounting port:     | 1813              |           |       |           |
| Shared key:          | •••••             |           |       |           |
| Retype key:          | •••••             |           |       |           |
| Timeout:             | 5                 | sec.      |       |           |
| Retry count:         | 3                 |           |       |           |
| RFC 3576:            | Enabled 🗾         |           |       |           |
| Air Group CoA port:  | 3799              | ]         |       |           |
| NAS IP address:      | 10.62.148.118     | (optiona  | l)    |           |
| NAS identifier:      |                   | (optiona  | l)    |           |
| Dead time:           | 5                 | min.      |       |           |
| DRP IP:              |                   | ]         |       |           |
| DRP Mask:            |                   | ]         |       |           |
| DRP VLAN:            |                   |           |       |           |

Note: In Aruba version 6.5 and newer select also "Captive Portal" checkbox.

## **Step 3. SSID Configuration**

• Security tab is as shown in the image.

| Ed                            | it mgarcarz_aruba |                                 |                                                                       |  |  |  |  |
|-------------------------------|-------------------|---------------------------------|-----------------------------------------------------------------------|--|--|--|--|
| 1                             | WLAN Settings     | 2 VLAN                          | 3 Security 4 Ac                                                       |  |  |  |  |
| Se                            | curity Level      |                                 |                                                                       |  |  |  |  |
| N<br>Se                       | lore              | Key management:                 | WPA-2 Enterprise                                                      |  |  |  |  |
|                               | 1                 | Termination:                    | Disabled T                                                            |  |  |  |  |
| ⊖ <sup>_</sup> Enterprise ——— |                   | Authentication server 1:        | Select Server                                                         |  |  |  |  |
|                               | Personal          | Reauth interval:                | 0 hrs.                                                                |  |  |  |  |
|                               | Open              | Authentication survivability:   | Disabled 🔽                                                            |  |  |  |  |
|                               |                   | MAC authentication:             | Perform MAC authentication before 802.1X MAC authentication fail-thru |  |  |  |  |
| L                             | ess               | Accounting:                     | Use authentication servers                                            |  |  |  |  |
| S                             | ecure             | Accounting interval:            | 0 min.                                                                |  |  |  |  |
|                               |                   | Blacklisting:                   | Disabled                                                              |  |  |  |  |
|                               |                   | Fast Roaming                    |                                                                       |  |  |  |  |
|                               |                   | Opportunistic Key Caching(OKC): |                                                                       |  |  |  |  |
|                               |                   | 802.11r:                        |                                                                       |  |  |  |  |
|                               |                   | 802.11k:                        |                                                                       |  |  |  |  |
|                               |                   | 802.11v:                        |                                                                       |  |  |  |  |
|                               |                   |                                 |                                                                       |  |  |  |  |

• Access tab: select Network-based Access Rule in order to configure captive portal on SSID.

Use captive portal that was configured in Step 1. Click **New**, choose Rule type: **Captive portal**, Splash page type: **External** as shown in the image.

| 1                                                                        | WLAN Setting | js                    | 2                                                                     | VLAN        | 3                        | Security | <mark>4</mark> A                          | ccess |
|--------------------------------------------------------------------------|--------------|-----------------------|-----------------------------------------------------------------------|-------------|--------------------------|----------|-------------------------------------------|-------|
| Ac                                                                       | cess Rules   |                       |                                                                       |             |                          |          |                                           |       |
| More<br>Control                                                          |              | Acce                  | ss Rules (3)<br>nforce captive portal                                 |             |                          |          |                                           |       |
| - Role-based                                                             |              |                       | <ul> <li>Allow TCP on ports 1-20000 on server 10.48.17.235</li> </ul> |             |                          |          |                                           |       |
| - Network-base     Edit Rule     Rule typ     - Unrestricted     Captive |              | Enfo<br>be:<br>e port | al 🔽                                                                  | Spla<br>Ext | ish page type:<br>ternal | C        | aptive portal pr<br>mgarcarz_ise20<br>dit |       |
| L                                                                        | ess          |                       |                                                                       |             |                          |          |                                           |       |

In addition, allow all traffic to ISE server (TCP ports in range 1-20000), while rule configured by default on

Aruba: Allow any to all destinations seems to be not working properly as shown in the image.

| 1 WLAN Setti                    | ngs       | 2 VLAN                                                                       |                                                          | 3 Se      | ecurity        | 4 | 4 Access |
|---------------------------------|-----------|------------------------------------------------------------------------------|----------------------------------------------------------|-----------|----------------|---|----------|
| Access Rules                    |           |                                                                              |                                                          |           |                |   |          |
| More<br>Control<br>- Role-based |           | Access Rules (3)<br>→ Enforce captiv<br>● Allow any to a<br>● Allow TCP on p | e portal<br>Il destinations<br>ports 1-20000 on se       | rver 10.4 | 48.17.235      |   |          |
| 😔 - Network-bas                 | Edit Rule | e Allow TCP on po                                                            | rts 1-20000 on serv                                      | er 10.48  | .17.235        |   | Antina   |
| - Unrestricted                  | Access    | s control                                                                    | Network                                                  |           | custom         |   | Allow    |
|                                 |           |                                                                              | • Application                                            | egory     | Protocol:      |   |          |
| Control                         |           |                                                                              | <ul> <li>Web category</li> <li>Web reputation</li> </ul> |           | Port(s):       |   |          |
|                                 | Options   | 5:                                                                           | Log                                                      |           | Classify media |   | DSCP tag |
|                                 |           |                                                                              |                                                          |           |                |   |          |

# Verify

Use this section in order to confirm that your configuration works properly.

#### Step 1. Connection to SSID mgarcarz\_aruba with EAP-PEAP

First authentication log on ISE appears. Default authentication policy has been used, Aruba-redirect-BYOD authorization profile has been returned as shown in the image.

| cisco Identity S                                                                           | ervices Engine | Home        | <ul> <li>Operations</li> </ul> | Policy → G       | uest Access  | Administration   | Work Centers                   |                 |  |
|--------------------------------------------------------------------------------------------|----------------|-------------|--------------------------------|------------------|--------------|------------------|--------------------------------|-----------------|--|
| RADIUS Livelog                                                                             | TACACS Livelo  | g Reports   | Troubleshoot                   | Adaptive Networe | rk Control   |                  |                                |                 |  |
| Misconfigured Supplicants (i) Misconfigured Network Devices (i) RADIUS Drops (i)<br>1 0 12 |                |             |                                |                  |              |                  |                                |                 |  |
| 🔝 Show Live Se                                                                             | ssions 🎡 Add   | or Remove C | Columns 👻 🛞 Ref                | resh 🕐 Reset Re  | peat Counts  |                  |                                |                 |  |
| Time                                                                                       | ▼ Status       | Det R.      | Identity ()                    | Endpoint ID      | Authenticati | ion Policy ①     | Authorization Policy           | Authorization R |  |
| 2015-10-29 22:2                                                                            | 3:37 🕦         | Q 0         | cisco C                        | 0:4A:00:14:6E:31 | Default >> [ | Dot1X >> EAP-TLS | Default >> Basic_Authenticated | PermitAccess    |  |
| 2015-10-29 22:2                                                                            | 3:37 🔽         | ò           | cisco C                        | 0:4A:00:14:6E:31 | Default >> [ | Dot1X >> EAP-TLS | Default >> Basic_Authenticated | PermitAccess    |  |
| 2015 10 20 22-1                                                                            | 0.00           | E.S.        | cisco C                        | 0-44-00-14-65-21 | Default >> I | Dot1V >> Default | Default >> AnubaRedirect       | An the redirect |  |

ISE returns Radius Access-Accept message with EAP Success. Note that no additional attributes are returned (no Cisco av-pair url-redirect or url-redirect-acl) as shown in the image.

| No.  | Source                                 | Destination   | Protocol | Length | Info                                  | User- |
|------|----------------------------------------|---------------|----------|--------|---------------------------------------|-------|
| 133  | 10.62.148.118                          | 10.48.17.235  | RADIUS   | 681    | Access-Request(1) (id=102, l=639)     | cisco |
| 134  | 10.48.17.235                           | 10.62.148.118 | RADIUS   | 257    | Access-Challenge(11) (id=102, l=215)  |       |
| 135  | 10.62.148.118                          | 10.48.17.235  | RADIUS   | 349    | Access-Request(1) (id=103, l=307)     | cisco |
| 136  | 10.48.17.235                           | 10.62.148.118 | RADIUS   | 235    | Access-Challenge(11) (id=103, l=193)  |       |
| 137  | 10.62.148.118                          | 10.48.17.235  | RADIUS   | 386    | Access-Request(1) (id=104, l=344)     | cisco |
| 138  | 10.48.17.235                           | 10.62.148.118 | RADIUS   | 267    | Access-Challenge(11) (id=104, l=225)  |       |
| 139  | 10.62.148.118                          | 10.48.17.235  | RADIUS   | 450    | Access-Request(1) (id=105, l=408)     | cisco |
| 140  | 10.48.17.235                           | 10.62.148.118 | RADIUS   | 283    | Access-Challenge(11) (id=105, l=241)  |       |
| 141  | 10.62.148.118                          | 10.48.17.235  | RADIUS   | 386    | Access-Request(1) (id=106, l=344)     | cisco |
| 142  | 10.48.17.235                           | 10.62.148.118 | RADIUS   | 235    | Access-Challenge(11) (id=106, l=193)  |       |
| 143  | 10.62.148.118                          | 10.48.17.235  | RADIUS   | 386    | Access-Request(1) (id=107, l=344)     | cisco |
| 149  | 10.48.17.235                           | 10.62.148.118 | RADIUS   | 363    | Access-Accept(2) (id=107, l=321)      | cisco |
| 150  | 10.62.148.118                          | 10.48.17.235  | RADIUS   | 337    | Accounting-Request(4) (id=108, l=295) | cisco |
| 153  | 10.48.17.235                           | 10.62.148.118 | RADIUS   | 62     | Accounting-Response(5) (id=108, l=20) |       |
| 0000 | · ···································· | -1            |          |        |                                       |       |

Aruba reports that the session is established (EAP-PEAP identity is **cisco**) and selected Role is **mgarcarz\_aruba** as shown in the image.

| Info           |                   |       |          | RF Trends    |  |  |  |  |
|----------------|-------------------|-------|----------|--------------|--|--|--|--|
| Name:          | cisco             |       |          | Signal (dB)  |  |  |  |  |
| IP Address:    | 10.62.148.71      |       |          | 100          |  |  |  |  |
| MAC address:   | c0:4a:00:14:6e:31 |       |          |              |  |  |  |  |
| OS:            | Win 7             |       |          |              |  |  |  |  |
| Network:       | mgarcarz_aruba    |       |          | 50           |  |  |  |  |
| Access Point:  | 04:bd:88:c3:88:14 |       |          |              |  |  |  |  |
| Channel:       | 11                |       |          | 0            |  |  |  |  |
| Type:          | GN                |       |          | 06:20        |  |  |  |  |
| Role:          | mgarcarz_aruba    |       |          | Speed (mbps) |  |  |  |  |
| RF Dashboard   |                   |       |          | 150          |  |  |  |  |
| Client         | Signal            |       | Speed    |              |  |  |  |  |
| cisco          | at l              |       | <b>A</b> | 75           |  |  |  |  |
| Access Point   | Utilization       | Noise | Errors   |              |  |  |  |  |
| 04:bd:88:c3:88 | 3:14              |       |          | 06:20        |  |  |  |  |

That role is responsible for the redirection to the ISE (captive portal functionality on Aruba).

In Aruba CLI, it is possible to confirm what is the current authorization status for that session:

<#root>

04:bd:88:c3:88:14#

show datapath user

| Datapath User T                                | able Entries                                                            |                                  |                                 |             |         |              |       |      |    |
|------------------------------------------------|-------------------------------------------------------------------------|----------------------------------|---------------------------------|-------------|---------|--------------|-------|------|----|
| Flags: P - Perm<br>R - Prox<br>FM(Forward Mode | anent, W - WEP, T- TH<br>yARP to User, N - VPN<br>): S - Split, B - Br: | (IP, A -<br>N, L - 10<br>idge, N | AESCCM<br>ocal, I - Ir<br>- N/A | ntercept, D | ) - Den | y local rout | ing   |      |    |
| IP                                             | MAC                                                                     | ACLs                             | Contract                        | Location    | Age     | Sessions     | Flags | Vlan | FM |
| 10.62.148.118                                  | 04:BD:88:C3:88:14                                                       | 105/0                            | 0/0                             | 0           | 1       | 0/65535      | <br>Р | 1    | N  |
| 10.62.148.71                                   | C0:4A:00:14:6E:31                                                       | 138/0                            | 0/0                             | 0           | 0       | 6/65535      |       | 1    | в  |
| 0.0.0.0                                        | C0:4A:00:14:6E:31                                                       | 138/0                            | 0/0                             | 0           | 0       | 0/65535      | Р     | 1    | В  |
| 172.31.98.1                                    | 04:BD:88:C3:88:14                                                       | 105/0                            | 0/0                             | 0           | 1       | 0/65535      | Р     | 3333 | В  |
| 0.0.0.0                                        | 04:BD:88:C3:88:14                                                       | 105/0                            | 0/0                             | 0           | 0       | 0/65535      | Р     | 1    | Ν  |
| 04:bd:88:c3:88:                                | 14#                                                                     |                                  |                                 |             |         |              |       |      |    |

And in order to check ACL ID 138 for the current permissions:

<#root>

04:bd:88:c3:88:14#

```
show datapath acl 138
```

Datapath ACL 138 Entries

| Flags          | : P -<br>S -<br>I -<br>A -<br>K - | - permit, L - log, E - established, M/e - MAC/etype filter<br>- SNAT, D - DNAT, R - redirect, r - reverse redirect m - Mirror<br>- Invert SA, i - Invert DA, H - high prio, O - set prio, C - Classify Media<br>- Disable Scanning, B - black list, T - set TOS, 4 - IPv4, 6 - IPv6<br>- App Throttle, d - Domain DA |
|----------------|-----------------------------------|----------------------------------------------------------------------------------------------------|
| 1:<br>2:<br>3: | any<br>any<br>any<br>any          | any 17 0-65535 8209-8211 P4<br>172.31.98.1 255.255.255.255 6 0-65535 80-80 PSD4<br>172.31.98.1 255.255.255.255 6 0-65535 443-443 PSD4                                                                                                    |
| 4: a           | ny r                              | ngarcarz-ise20.example.com 6 0-65535 80-80 Pd4                                                                                                    |
| 5:             | any                               | mgarcarz-ise20.example.com 6 0-65535 443-443 Pd4                                                                                                    |
| 6:             | any                               | mgarcarz-ise20.example.com 6 0-65535 8443-8443 Pd4 hits 37                                                                                                    |
| 7:             | any                               | 10.48.17.235 255.255.255.255 6 0-65535 1-20000 P4 hits 18                                                                                                    |
| <              | some                              | output removed for clarity >                                                                                                    |

That matches with what was configured in GUI for that Role as shown in the image.

| Security                                                                                                    |                |        |              |                   |                  |               |
|----------------------------------------------------------------------------------------------------|----------------|--------|--------------|-------------------|------------------|---------------|
| Authentication Servers Users for I                                                                                                    | nternal Server | Roles  | Blacklisting | Firewall Settings | Inbound Firewall | Walled Garden |
| Roles     Access Rules for mgarcarz_aruba       default_wired_port_profile <ul> <li>Enforce captive portal</li> <li>Allow any to all destinations</li> <li>Allow TCP on ports 1-20000 on server 10.48.17.235</li> <li>wcecot_BYOD_aruba</li> </ul> |                |        |              |                   |                  |               |
| mgarcarz_aruba_tis                                                                                                    | New Edit       | Delete |              |                   |                  |               |

## Step 2. Web Browser Traffic Redirection for BYOD

Once user opens the web browser and types any address, redirection occurs as shown in the image.

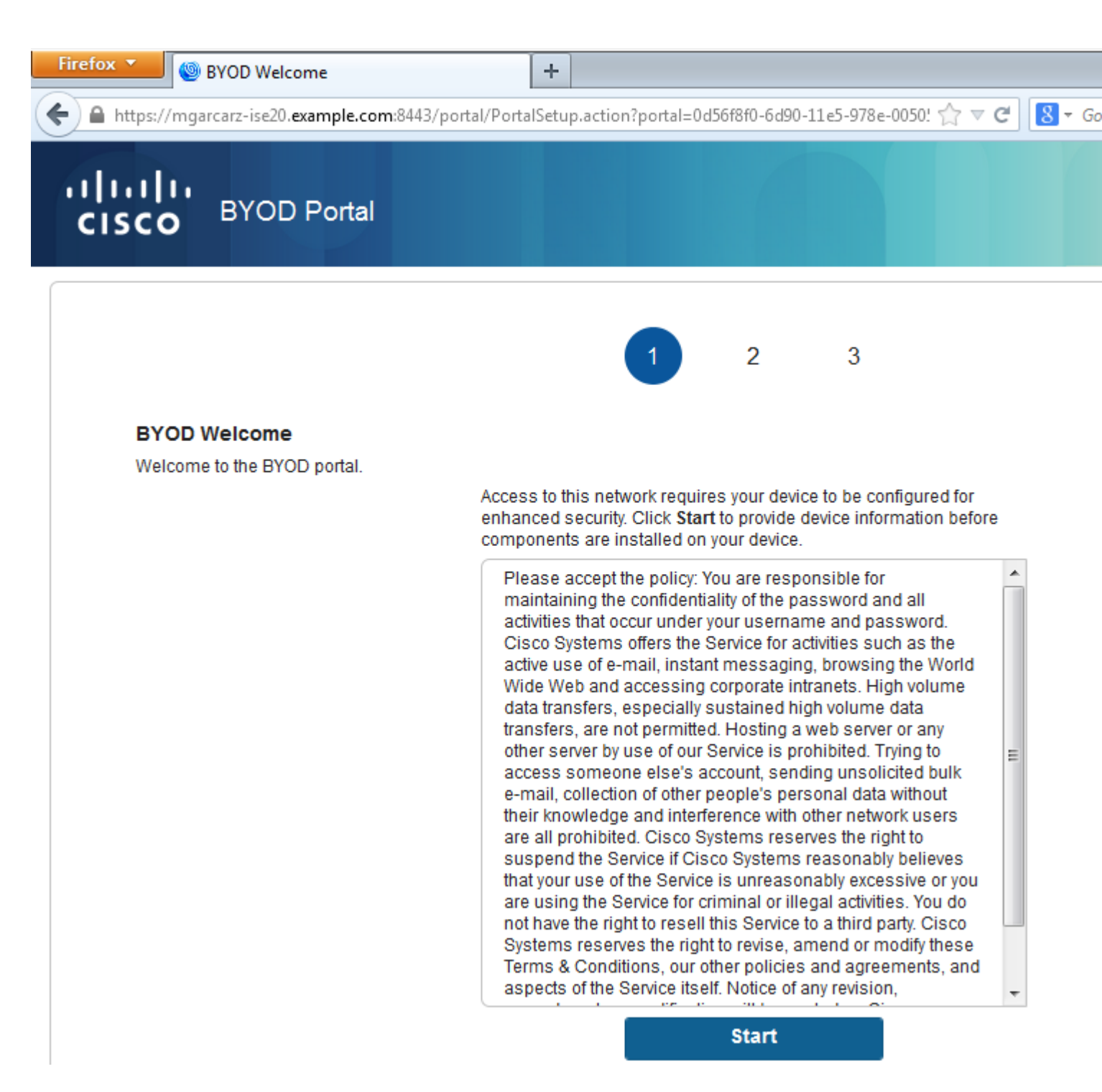

Looking at the packet captures, it is confirmed that Aruba spoofs the destination (5.5.5.5) and returns the HTTP redirection to ISE.

Note that it is the same static URL as configured in ISE and copied to Captive Portal on Aruba - but additionally multiple arguments are added as follows and as shown in the image:

- cmd = login
- mac = c0:4a:00:14:6e:31
- essid = mgarcarz\_aruba
- ip = 10.62.148.7
- apname = 4bd88c38814 (mac)
- url = http://5.5.5.5

| 🚄 *V                                                                                                    | Virele                                                                                                    | ss Netv                                                                                                    | vork Co                                                                                                    | nnectio                                                                                                    | n [Wire                                                                                                    | shark 1.                                                                                                    | 10.3 (S\                                                                                                    | /N Rev                                                                                                    | 53022                                                                                                    | from /t                                                                                                    | runk-1.10)                                                                                                    | )]                                                                                                    |                                                                                                    |                |       |        |
|----------------------------------------------------------------------------------------------------|----------------------------------------------------------------------------------------------------|----------------------------------------------------------------------------------------------------|----------------------------------------------------------------------------------------------------|----------------------------------------------------------------------------------------------------|----------------------------------------------------------------------------------------------------|----------------------------------------------------------------------------------------------------|----------------------------------------------------------------------------------------------------|----------------------------------------------------------------------------------------------------|----------------------------------------------------------------------------------------------------|----------------------------------------------------------------------------------------------------|----------------------------------------------------------------------------------------------------|----------------------------------------------------------------------------------------------------|----------------------------------------------------------------------------------------------------|----------------|-------|--------|
| <u>F</u> ile                                                                                                    | <u>E</u> dit                                                                                                    | View                                                                                                    | Go                                                                                                    | <u>Capture</u>                                                                                                    | <u>A</u> nal                                                                                                    | yze <u>S</u> t                                                                                                    | atistics                                                                                                    | Telep                                                                                                    | ohony                                                                                                    | Tools                                                                                                    | Interna                                                                                                    | ls <u>H</u> elp                                                                                                    |                                                                                                    |                |       |        |
| 0                                                                                                    | ۱                                                                                                    |                                                                                                    | Ø                                                                                                    |                                                                                                    |                                                                                                    | 2                                                                                                    | ୍ଦ୍                                                                                                    | -                                                                                                    | <b>P</b>                                                                                                    | 7 1                                                                                                    |                                                                                                    | <b>₽</b>   ⊕                                                                                                    | ୍ ପ୍ 🔍 🛅   🎬                                                                                                    | 1              | 3 %   | Ħ      |
| Filter:                                                                                                    | htt                                                                                                    | р                                                                                                    |                                                                                                    |                                                                                                    |                                                                                                    |                                                                                                    |                                                                                                    |                                                                                                    |                                                                                                    |                                                                                                    | ▼ Exp                                                                                                    | ression                                                                                                    | Clear Apply Save                                                                                                    |                |       |        |
| No.                                                                                                    | S                                                                                                    | ource                                                                                                    |                                                                                                    |                                                                                                    | D                                                                                                    | estinatio                                                                                                    | on                                                                                                    |                                                                                                    | P                                                                                                    | rotocol                                                                                                    | Length                                                                                                    | Info                                                                                                    |                                                                                                    |                |       |        |
| 7                                                                                                    | 724 1                                                                                                    | LO.62                                                                                                    | .148.                                                                                                    | 71                                                                                                    | 5                                                                                                    | .5.5.                                                                                                    | 5                                                                                                    |                                                                                                    | H                                                                                                    | нттр                                                                                                    | 335                                                                                                    | GET /                                                                                                    | HTTP/1.1                                                                                                    |                |       |        |
| 1                                                                                                    | 26                                                                                                    | 5.5.5                                                                                                    | .5                                                                                                    | 71                                                                                                    | 1                                                                                                    | 0.62.                                                                                                    | 148.7                                                                                                    | 1                                                                                                    |                                                                                                    | ITTP                                                                                                    | 498                                                                                                    | S HTTP/                                                                                                    | 1.1 302                                                                                                    | 4              |       |        |
|                                                                                                    | 755 7                                                                                                    | 10.02                                                                                                    | .148.                                                                                                    | /1                                                                                                    | 2                                                                                                    | 3.62.                                                                                                    | 99.25                                                                                                    | 1                                                                                                    | 1                                                                                                    |                                                                                                    | 101<br>51 0                                                                                                    | LGET /                                                                                                    | ncsi.txt HTTP/1<br>1 1 202                                                                                                    | 1              |       |        |
|                                                                                                    |                                                                                                    | 25.02                                                                                                    | . 99.2                                                                                                    |                                                                                                    | 1                                                                                                    | 0.02.                                                                                                    | 140./                                                                                                    | 1                                                                                                    |                                                                                                    | 1118                                                                                                    | 51.                                                                                                    |                                                                                                    | 1.1 502                                                                                                    |                |       |        |
| <pre></pre>                                                                                                    | Frame 726: 498 bytes on wire (3984 bits), 498 bytes captured (3984 bits) on interface 0 Ethernet II, Src: 04:bd:88:c3:88:14 (04:bd:88:c3:88:14), Dst: Tp-LinkT_14:6e:31 (c0:4a:00:14: Internet Protocol Version 4, Src: 5.5.5 (5.5.5), Dst: 10.62.148.71 (10.62.148.71) Transmission Control Protocol, Src Port: http (80), Dst Port: 53939 (53939), Seq: 1, Ack: 282 Hypertext Transfer Protocol HTTP/1.1 302\r\n Server:\r\n Date: Thu, 01 Jan 1970 05:36:56 GMT\r\n Cache-Control: po-cache po-store must-revalidate post-check=0 pro-check=0\r\n                                                                                                    |                                                                                                    |                                                                                                    |                                                                                                    |                                                                                                    |                                                                                                    |                                                                                                    |                                                                                                    |                                                                                                    |                                                                                                    |                                                                                                    |                                                                                                    |                                                                                                    |                |       |        |
|                                                                                                    | Cacr                                                                                                    | ie-Co                                                                                                    | ntroi                                                                                                    | : no-                                                                                                    | cache<br>on: b                                                                                                    | ,no-si                                                                                                    | //moau                                                                                                    | nust-                                                                                                    | reva                                                                                                    | 110at                                                                                                    | e,post-                                                                                                    | -cneck                                                                                                    | =0,pre-cneck=0\<br>13/portal/o2p=1                                                                                                    | r (n<br>olmawm | k11e7 | obanEv |
| <                                                                                                    | Conr<br>\r\r<br>Гнтт                                                                                                    | necti<br>n<br>TP re                                                                                                    | on: c<br>spons                                                                                                    | lose\<br>e 1/1                                                                                                    | r\n<br>l                                                                                                    |                                                                                                    |                                                                                                    |                                                                                                    |                                                                                                    |                                                                                                    |                                                                                                    |                                                                                                    |                                                                                                    |                |       |        |
| 00b0<br>00c0<br>00d0<br>00f0<br>0110<br>0120<br>0130<br>0140<br>0150<br>0160<br>0170<br>0180<br>0190<br>01a0<br>01b0<br>01c0<br>01c0<br>01c0<br>01c0<br>01c0<br>01c0 | 70<br>61<br>67<br>61<br>66<br>61<br>65<br>61<br>65<br>61<br>65<br>61<br>65<br>61<br>65<br>61<br>65<br>61<br>65<br>61<br>65<br>61<br>75<br>61<br>65<br>61<br>75<br>75<br>66<br>66<br>66<br>66<br>67<br>61<br>75<br>75<br>66<br>60<br>67<br>61<br>67<br>61<br>77<br>77<br>77<br>77<br>77<br>77<br>77<br>77<br>77<br>77<br>77<br>77<br>77 | 72<br>74<br>61<br>64<br>72<br>65<br>33<br>63<br>33<br>64<br>33<br>33<br>64<br>33<br>33<br>64<br>33<br>33<br>64<br>33<br>33<br>64<br>33<br>33<br>64<br>33<br>33<br>64<br>33<br>34<br>62<br>5<br>72<br>5<br>35<br>65<br>0<br>0<br>8<br>9<br>9<br>9<br>9<br>9<br>9<br>9<br>9<br>9<br>9<br>9<br>9<br>9<br>9<br>9<br>9<br>9 | 65         2d           69         6f           72         63           70         6c           74         61           6c         6c           74         61           6c         78           33         31           7a         5f           2e         31           33         31           7a         5f           2b         33           65         3d           65         3d           65         3d           65         3d           66         3b           67         3b           66         3c           67         3c           66         3c           67         3c | 63         64           6e         3           61         7           65         2           65         5           26         6           30         3           26         6           30         3           26         6           30         3           33         4           69         6           33         4           63         7           68         7           2e         3           69         6 | 8       65       6         a       20       0         2       7a       2         e       63       6         a       5       73         a       3       6d         a       34       0         5       73       2         8       28       2         8       38       2         9       31       31         5       72       0         4       74       74         5       2e       7         4       74       7         5       2e       7         6       6       2         6       7       2         7       7       2         6       7       6         6       6       2 | 53         61           58         74           2d         69           5f         60           5f         60           58         61           58         61           57         69           52         61           37         32           54         20           55         60           56         77           65         77           65         77           74         61           35         20           57         21           36         20           57         21           35         20           36         20 | 3d       3d         4       74       7         9       73       0         1       3a       3a         0       3d       3d         1       3a       3d         1       3a       3d         1       3a       3d         1       3d       6c         1       3d       6c         2       6d       6d         2       6d       6d         2       6d       73         2       6d       73         2       6d       73         3       41       1         5       32       4         5       32       4         5       32       4         5       32       4         6       33       6         6       33       6         6       33       6         6       33       6         6       33       6         6       33       6         6       33       6 | 30         0d           70         73           75         32           85         34           15         76           15         76           15         76           15         76           15         76           16         70           17         38           17         38           17         38           17         38           17         38           17         38           17         38           17         38           17         38           17         38           17         38           17         38           17         38           17         38           17         38           17         38           17         39           18         34           19         34           10         34           10         34           10         34           11         34           12         34           13         < | 0a<br>3a<br>30<br>34<br>6c<br>69<br>31<br>67<br>3d<br>6e<br>38<br>26<br>43<br>74<br>6e<br>63<br>32<br>0a<br>73 | 4c 6f<br>2f 2f 2f<br>2e 65<br>33 2f<br>6d 61<br>58 50<br>6e 26<br>34 3a<br>61 61<br>61 63<br>31 30<br>61 63<br>33 25<br>63 68<br>2e 61<br>6f 60<br>46 25<br>43 6f<br>65 00 | 63       63         6d       78         77       6         36       36         63       6         63       6         63       6         63       6         63       6         63       6         63       6         63       6         63       6         63       6         64       6         65       6         65       6         62       72         6       72         6       6         72       6         72       7         60       72         70       7         70       7         70       7         70       7         70       7         70       7         70       7         70       7         70       7         70       7         70       7         70       7         70       7 | pre-che<br>ation:<br>garcar:<br>ample.do<br>prtal/do<br>nkllezdo<br>petx&cr<br>ac=c0:4<br>e:31&es<br>arz_ard<br>52.148.<br>=04%3A8<br>ame=ins<br>A88%3A1<br>p=secur<br>ubanetu<br>url=htf<br>55.5.5.<br>hection | ec       k=0Loc         h       ttps://m         z-       ise20.ex         to       m:8443/p         zp=101maw         tapEv1XPA         nd       =login&m         ta       :00:14:6         tas       id=mgarc         tb       a&ip=10.         of       1&apname         od       %3A88%3A         3%       3A14&vcn         at       ant-C3%3         t4       &switchi         to       rks.com&         tp       %3A%2F%2         5       %2FCon         t:       close |                |       |        |

Because of these arguments, ISE is able to recreate Cisco Session ID, find out the corresponding session on ISE and continue with BYOD (or any other configured) flow.

For Cisco devices, audit\_session\_id would be normally used but that is not supported by other vendors.

In order to confirm that from ISE debugs, it's possible to see the generation of audit-session-id value (which is never sent over the network):

<#root>

```
AcsLogs,2015-10-29 23:25:48,538,DEBUG,0x7fc0b39a4700,cntx=0000032947,CallingStationID=
c04a00146e31,FramedIPAddress=10.62.148.71,MessageFormatter::appendValue() attrName:
cisco-av-pair appending value:
```

audit-session-id=0a3011ebXbiuDA3yUNoLUvtCRyuPFxkqYJ7TT06foOZ7G1HXj1M

And then, correlation of that after registration of the device on BYOD Page 2:

<#root>

```
AcsLogs, 2015-10-29 23:25:48,538, DEBUG, 0x7fc0b39a4700, cntx=0000032947, CallingStationID=
c04a00146e31,FramedIPAddress=10.62.148.71,Log Message=[2015-10-29 23:25:48.533 +01:00
0000011874 88010 INFO
```

```
MyDevices: Successfully registered/provisioned the device
```

```
(endpoint), ConfigVersionId=145, UserName=cisco, MacAddress=c0:4a:00:14:6e:31,
IpAddress=10.62.148.71, AuthenticationIdentityStore=Internal Users,
PortalName=BYOD Portal (default), PsnHostName=mgarcarz-ise20.example.com,
GuestUserName=cisco, EPMacAddress=C0:4A:00:14:6E:31, EPIdentityGroup=RegisteredDevices
Staticassignment=true, EndPointProfiler=mgarcarz-ise20.example.com, EndPointPolicy=
Unknown, NADAddress=10.62.148.118, DeviceName=ttt, DeviceRegistrationStatus=Registered
AuditSessionId=0a3011ebXbiuDA3yUNoLUvtCRyuPFxkqYJ7TT06fo0Z7G1HXj1M,
cisco-av-pair=
```

audit-session-id=0a3011ebXbiuDA3yUNoLUvtCRyuPFxkqYJ7TT06foOZ7G1HXj1M

In subsequent requests, client is redirected to BYOD Page 3. where NSA is downloaded and executed.

# **Step 3. Network Setup Assistant Execution Cisco Network Setup Assistant** 11111 Network Setup Assistant CISCO Applying configuration... Specify additional information if prompted. Cancel © 2014 Cisco Systems, Inc. Cisco, Cisco Systems and Cisco Systems logo registered trademarks of Cisco Systems, Inc and/or its affiliates in the U.S. -certain other countries.

NSA has the same task as web browser. First, it needs to detect what is the IP address of ISE. That is achieved via HTTP redirection.

Because this time user does not have a possibility to type IP address (as in the web browser), that traffic is generated automatically.

Default gateway is used (also **enroll.cisco.com** can be used) as shown in the image.

| 🚄 *W                                                                                                    | ireless Ne                                                                         | twork Co                                                                  | onnection                                                           | [Wiresharl                                                                | k1.10.3 (SV                                                     | 'N Rev 530                                           | 22 from /tr                                             | unk-1.10)]                                              |                                    |                                           |                                              |                                             |                                          |                                  |                      |
|----------------------------------------------------------------------------------------------------|------------------------------------------------------------------------------------|---------------------------------------------------------------------------|---------------------------------------------------------------------|---------------------------------------------------------------------------|-----------------------------------------------------------------|------------------------------------------------------|---------------------------------------------------------|---------------------------------------------------------|------------------------------------|-------------------------------------------|----------------------------------------------|---------------------------------------------|------------------------------------------|----------------------------------|----------------------|
| <u>F</u> ile                                                                                                    | <u>E</u> dit <u>V</u> ie                                                           | w <u>G</u> o                                                              | <u>C</u> apture                                                     | <u>A</u> nalyze                                                           | Statistics                                                      | Telephor                                             | n <u>y T</u> ools                                       | <u>I</u> nternals                                       | <u>H</u> elp                       |                                           |                                              |                                             |                                          |                                  |                      |
| 0 (                                                                                                    | ) 🦲 🛛                                                                              | l 🖉                                                                       | E 🔓                                                                 | 🗙 🔁                                                                       | ୍ ୍ 🍦                                                           | 🗼 🏟                                                  | ₮ ⊻                                                     |                                                         | ]  ⊕,                              | 0                                         | <b>)</b>                                     | ¥ 1                                         | 3 🖪                                      | X                                |                      |
| Filter:                                                                                                    | http                                                                               |                                                                           |                                                                     |                                                                           |                                                                 |                                                      |                                                         | ▼ Expre                                                 | ession                             | Clear                                     | Apply                                        | Save                                        |                                          |                                  |                      |
| No.                                                                                                    | Source                                                                             | e                                                                         |                                                                     | Destin                                                                    | ation                                                           |                                                      | Protocol                                                | Length I                                                | Info                               |                                           |                                              |                                             |                                          |                                  |                      |
| 1                                                                                                    | 82 10.6                                                                            | 2.148.                                                                    | 71                                                                  | 10.6                                                                      | 2.148.1                                                         | 00                                                   | HTTP                                                    | 223                                                     | GET /a                             | auth/c                                    | liscov                                       | ery HT                                      | тр/1                                     | .1                               |                      |
| 1                                                                                                    | 84 10.6                                                                            | 2.148.                                                                    | 100                                                                 | 10.6                                                                      | 2.148.7                                                         | 1                                                    | HTTP                                                    | 520                                                     | HTTP/                              | 1.1 30                                    | )2                                           |                                             |                                          |                                  |                      |
| <ul> <li>Fra</li> <li>Eth</li> <li>Int</li> <li>Tra</li> <li>Hyperiod</li> <li>Hyperiod</li> <li>Hyper</li></ul> | ame 182<br>hernet<br>ternet<br>ansmiss<br>bertext<br>GET /au<br>Jser-Ag<br>Accept: | : 223<br>II, Sr<br>Protoc<br>ion Co<br>Trans<br>th/dis<br>ent: M<br>*/*\r | bytes<br>c: Tp-<br>col Ver<br>ontrol<br>fer Pr<br>covery<br>dozilla | on wire<br>LinkT_14<br>sion 4,<br>Protoco<br>otocol<br>HTTP/1.<br>/4.0 (W | (1784 b<br>4:6e:31<br>Src: 10<br>1, Src P<br>.1\r\n<br>indows N | oits), 2<br>(c0:4a<br>0.62.144<br>Port: 5<br>Port: 5 | 223 byte<br>:00:14:0<br>8.71 (10<br>5937 (59<br>compate | es captu<br>5e:31),<br>0.62.148<br>5937), D<br>ible; Ci | ured (<br>Dst:<br>3.71),<br>Ost Po | 1784  <br>Cisco<br>Dst:<br>Dst:<br>hrt: h | bits)<br>_f2:b1<br>10.62<br>ttp (8<br>b Agen | on in<br>:42 ((<br>.148.:<br>0), 5<br>t v.) | terfa<br>c4:0a<br>100 (<br>eq: 1<br>\r\n | ace 0<br>1:cb:<br>(10.6<br>., Ac | f2:k<br>2.14<br>k: 1 |
|                                                                                                    | HOST: 1                                                                            | 0.62.1                                                                    | 48.100                                                              | $\langle r \langle n \rangle$                                             | _                                                               |                                                      |                                                         |                                                         |                                    |                                           |                                              |                                             |                                          |                                  |                      |
| -                                                                                                    | lache-C<br>\r\n<br>[Full_r<br>[HTTP_r<br>[Respon                                   | equest<br>equest                                                          | URI:<br>1/1]                                                        | acne\r\i<br>http://:                                                      | n<br><u>LO.62.14</u>                                            | 8.100/                                               | auth/dis                                                | covery]                                                 | L                                  |                                           |                                              |                                             |                                          |                                  |                      |
| _                                                                                                    | Respon                                                                             | 0 C 111                                                                   | TT CONCER                                                           | 2041                                                                      |                                                                 |                                                      |                                                         |                                                         |                                    |                                           |                                              |                                             |                                          |                                  |                      |

Response is exactly the same as for the web browser.

This way NSA is able to connect to ISE, get xml profile with configuration, generate SCEP request, send it to ISE, get signed certificate (signed by ISE internal CA), configure wireless profile and finally connect to the configured SSID.

Collect logs from the client (on Windows are in **%temp%/spwProfile.log**). Some outputs are omitted for clarity:

<#root>

```
Logging started

SPW Version: 1.0.0.46

System locale is [en]

Loading messages for english...

Initializing profile

SPW is running as High integrity Process - 12288

GetProfilePath: searched path = C:\Users\ADMINI~1.EXA\AppData\Local\Temp\ for file name = spwProfile.xml

GetProfilePath: searched path = C:\Users\ADMINI~1.EXA\AppData\Local\Temp\Low for file name = spwProfile.

Profile xml not found Downloading profile configuration...

Downloading profile configuration...

Discovering ISE using default gateway

Identifying wired and wireless network interfaces, total active interfaces: 1

Network interface - mac:C0-4A-00-14-6E-31, name: Wireless Network Connection, type: wireless

Identified default gateway: 10.62.148.100
```

Identified default gateway: 10.62.148.100, mac address: C0-4A-00-14-6E-31

redirect attempt to discover ISE with the response url

DiscoverISE - start Discovered ISE - : [mgarcarz-ise20.example.com, sessionId: 0a3011ebXbiuDA3yUNoLUvtCRyuPFxkqYJ7TT06fo0Z70 DiscoverISE - end

Successfully Discovered ISE: mgarcarz-ise20.example.com, session id: 0a3011ebXbiuDA3yUNoLUvtCRyuPFxkqYJ7

GetProfile - start GetProfile - end

Successfully retrieved profile xml

using V2 xml version parsing wireless connection setting

Certificate template: [keysize:2048, subject:OU=Example unit,O=Company name,L=City,ST=State,C=US, SAN:M2

set ChallengePwd

creating certificate with subject = cisco and subjectSuffix = OU=Example unit,O=Company name,L=City,ST=S Installed [LAB CA, hash: fd 72 9a 3b b5 33 72 6f f8 45 03 58 a2 f7 eb 27^M ec 8a 11 78^M ] as rootCA

Installed CA cert for authMode machineOrUser - Success

#### HttpWrapper::SendScepRequest

- Retrying: [1] time, after: [2] secs , Error: [0], msg: [Pending] creating response file name C:\Users\ADMINI~1.EXA\AppData\Local\Temp\response.cer

Certificate issued - successfully

ScepWrapper::InstallCert start

ScepWrapper::InstallCert: Reading scep response file

[C:\Users\ADMINI~1.EXA\AppData\Local\Temp\response.cer]. ScepWrapper::InstallCert GetCertHash -- return val 1 ScepWrapper::InstallCert end

Configuring wireless profiles...

Configuring ssid [mgarcarz\_aruba\_tls]

WirelessProfile::SetWirelessProfile - Start

Wireless profile: [mgarcarz\_aruba\_tls] configured successfully

```
Successfully connected profile: [mgarcarz_aruba_tls]
```

```
WirelessProfile::SetWirelessProfile. - End
```

Those logs are exactly the same as for BYOD process with Cisco devices.

**Note**: Radius CoA is not required here. It's the application (NSA) which forces reconnection to a newly configured SSID.

At that stage, user can see that the system tries to associate to a final SSID. If you have more then one user certificate, you must select the correct one (as shown).

| Select Certificate                            |                            |   |  |  |  |  |  |  |  |
|-----------------------------------------------|----------------------------|---|--|--|--|--|--|--|--|
| User name on certificate:                     |                            |   |  |  |  |  |  |  |  |
| cisco@example.com                             | cisco@example.com          |   |  |  |  |  |  |  |  |
| cisco@example.com<br>administrator@example.co | m                          |   |  |  |  |  |  |  |  |
| cisco<br>Issuer:                              | LABICA                     |   |  |  |  |  |  |  |  |
| Expiration date:                              | 7/17/2016 12:29:41 PM      |   |  |  |  |  |  |  |  |
|                                               | OK Cancel View Certificate | ) |  |  |  |  |  |  |  |

After a successful connection, NSA reports is as shown in the image.

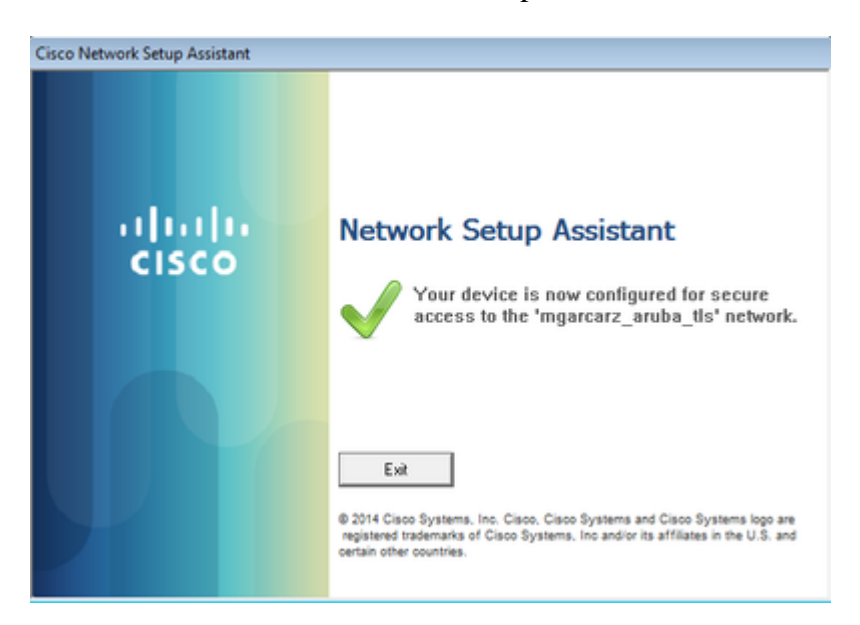

That can be confirmed on ISE - the second log hits EAP-TLS authentication, which matches all the conditions for Basic\_Authenticated\_Access (EAP-TLS, Employee, and BYOD Registered true).

| cisco Identity Services Engine     | Home • Operations                                                                          | Policy      Guest Access      Administration | Work Centers                                |  |  |  |  |  |  |  |  |
|------------------------------------|--------------------------------------------------------------------------------------------|----------------------------------------------|---------------------------------------------|--|--|--|--|--|--|--|--|
| RADIUS Livelog TACACS Livelog      | Reports Froubleshoot                                                                       | Adaptive Network Control                     |                                             |  |  |  |  |  |  |  |  |
| Misconfigured Supplic              | Misconfigured Supplicants (i) Misconfigured Network Devices (i) RADIUS Drops (i)<br>1 0 12 |                                              |                                             |  |  |  |  |  |  |  |  |
| 🕼 Show Live Sessions 🛛 🎡 Add or Re | emove Columns 👻 🛞 Ref                                                                      | resh 💿 Reset Repeat Counts                   |                                             |  |  |  |  |  |  |  |  |
| Time • Status All • Det.           | R. Identity ①                                                                              | Endpoint ID  Authentication Policy           | Authorization Policy                        |  |  |  |  |  |  |  |  |
| 2015-10-29 22:23:37 🕕 🔓            | 0 cisco 0                                                                                  | 0:4A:00:14:6E:31 Default >> Dot1X >> EAP-TLS | Default >> Basic_Authenticated PermitAccess |  |  |  |  |  |  |  |  |
| 2015-10-29 22:23:37 🔽 🥫            | cisco C                                                                                    | 0:4A:00:14:6E:31 Default >> Dot1X >> EAP-TLS | Default >> Basic_Authenticated PermitAccess |  |  |  |  |  |  |  |  |
| 2015 10 20 22 10 00                |                                                                                            |                                              |                                             |  |  |  |  |  |  |  |  |

Also, endpoint identity view can confirm that endpoint has BYOD Registered flag set to true as shown in the image.

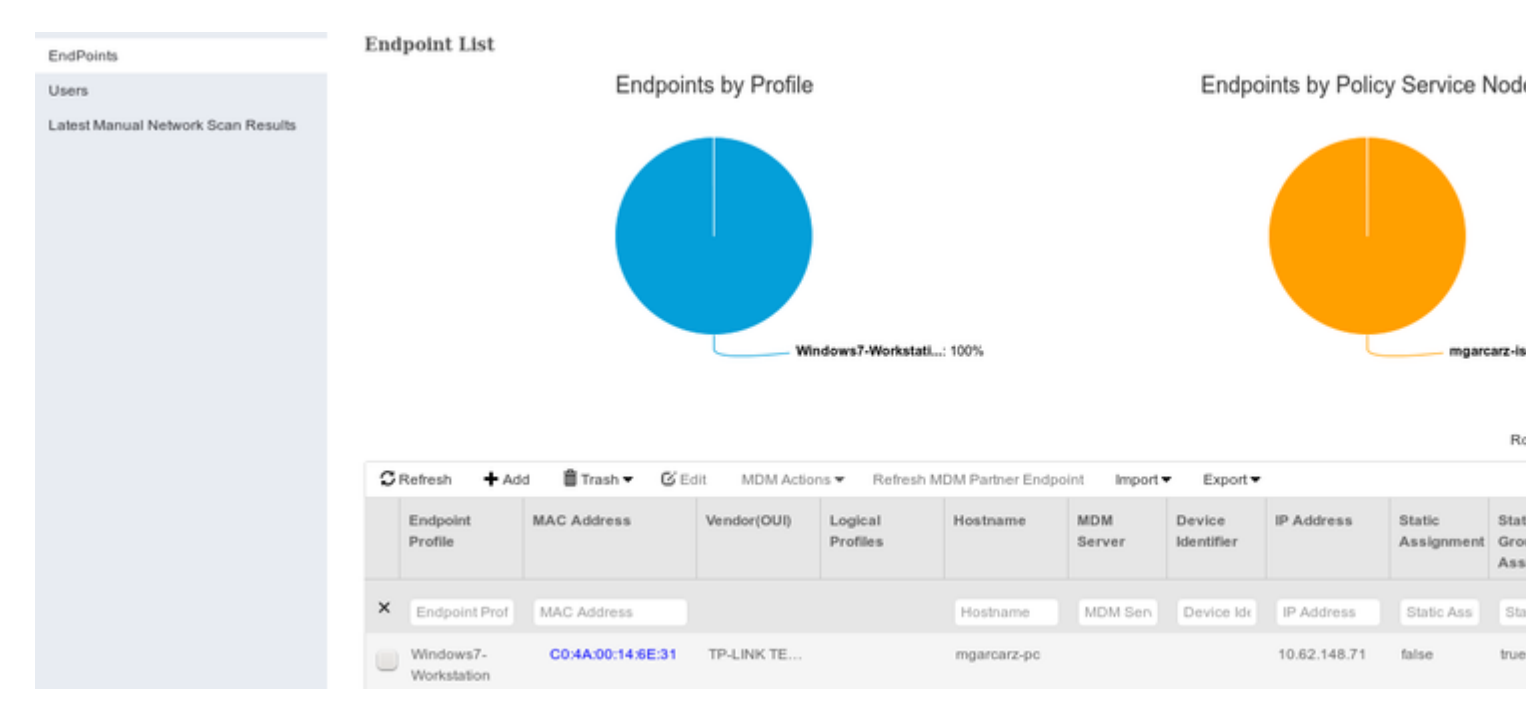

On Windows PC, new wireless profile has been created automatically as preferred (and configured for EAP-TLS) and as shown.

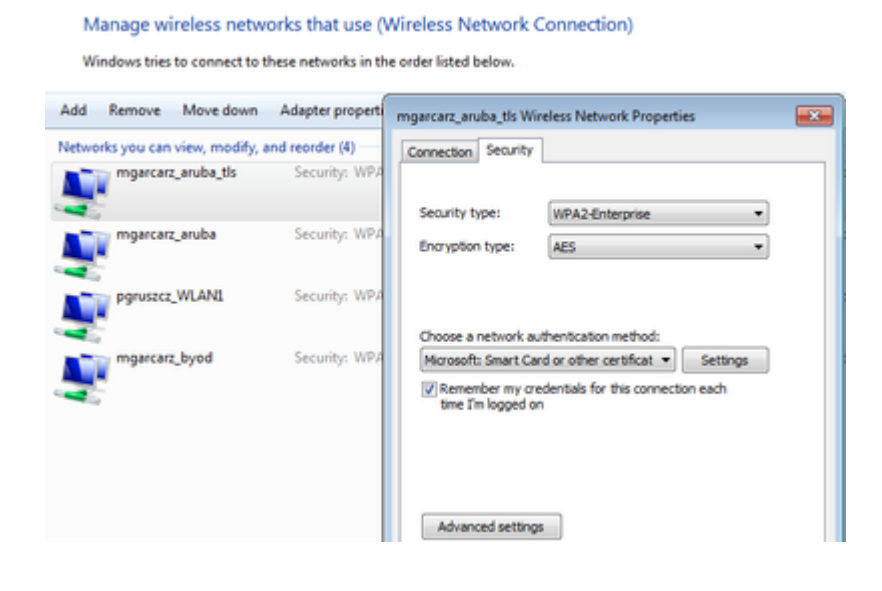

At that stage, Aruba confirms that the user is connected to the final SSID.

| CISCO         |                 |        |       |         |           |              |       |
|---------------|-----------------|--------|-------|---------|-----------|--------------|-------|
| Info          |                 |        |       |         | RF Trends |              |       |
| Name:         | cisco           |        |       |         |           | Signal (dB)  |       |
| IP Address:   | 10.62.148.71    |        |       |         |           | 60           |       |
| MAC address:  | c0:4a:00:14:6e: | 31     |       |         |           |              |       |
| OS:           | Win 7           |        |       |         |           | 20           |       |
| Network:      | mgarcarz_aruba  | _tls   |       |         |           | 30           |       |
| Access Point: | 04:bd:88:c3:88: | 14     |       |         |           |              |       |
| Channel: 11   |                 |        |       |         |           | 0            |       |
| Type:         | GN              |        |       |         |           | 06:10        | 06:15 |
| Role:         | mgarcarz_aruba  | _tls   |       |         |           | Speed (mbps) |       |
| RF Dashboard  |                 |        |       |         | 1         | 150          |       |
| Client        |                 | Signal |       | Speed   |           |              |       |
| cisco         |                 | at     |       | <b></b> |           | 75           |       |
| Access Point  | Utiliz          | zation | Noise | Errors  |           | 0            |       |
| 04:bd:88:c3:8 | 38:14           | _      |       |         |           | 06:10        | 06:15 |

The role which is created automatically and named the same as Network provides full network access.

| Security                                                                                       |                                 |           |              |                   |                  |
|------------------------------------------------------------------------------------------------|---------------------------------|-----------|--------------|-------------------|------------------|
| Authentication Servers Users for                                                               | Internal Server                 | Roles     | Blacklisting | Firewall Settings | Inbound Firewall |
| Roles                                                                                          | Access Rules                    | for mga   | rcarz_aruba_ | tls               |                  |
| default_wired_port_profile<br>wired-instant<br>ArubaAAA<br>wcecot_BYOD_aruba<br>mgarcarz_aruba | <ul> <li>Allow any t</li> </ul> | o all des | tinations    |                   |                  |
| mgarcarz_aruba_tls                                                                             |                                 |           |              |                   |                  |
| New Delete                                                                                     | New Edit                        | Delete    | •            |                   |                  |

# **Other Flows and CoA Support**

## **CWA with CoA**

While in BYOD flow there are no CoA messages, CWA flow with Self Registered Guest Portal is demonstrated here:

The Authorization Rules configured are as shown in the image.

| <b>~</b> | Guest_Authenticate_internet | if | GuestEndpoints AND Aruba:Aruba-Essid-Name EQUALS mgarcarz_aruba_guest |
|----------|-----------------------------|----|-----------------------------------------------------------------------|
| <b>~</b> | Guest_Authenticate_Aruba    | if | Aruba:Aruba-Essid-Name EQUALS mgarcarz_aruba_guest                    |

User connects to the SSID with MAB authentication and once when it tries to connect to some web page, redirection to Self Registered Guest Portal happens, where Guest can create new account or use current one.

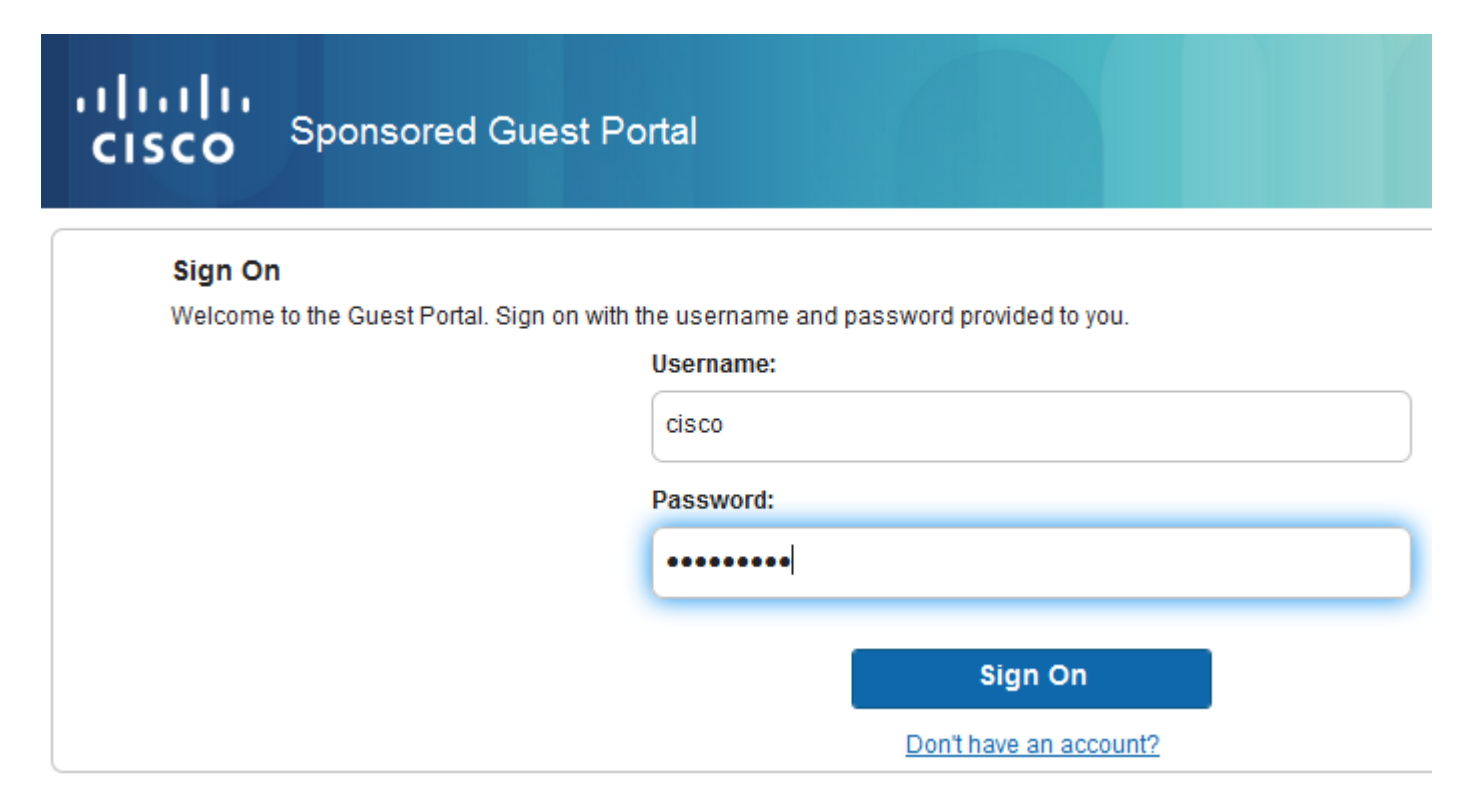

After the guest is successfully connected, CoA message is sent from ISE to Network Device in order to change authorization state.

| cisco      | Sponsored Guest Portal              |          |  |
|------------|-------------------------------------|----------|--|
| Welcon     | ne Message                          |          |  |
| Click Con  | itinue to connect to the network.   |          |  |
| You're ver | ry close to gaining network access. |          |  |
|            |                                     | Continue |  |
|            |                                     |          |  |

It can be verified under **Operations > Authenitcations** and as shown in the image.

| cisco          | C0:4A:00:15:76:34   | Windows7-Workstat | Default >> MAB    | Default >> Guest_Authenticate_internet | Autho |
|----------------|---------------------|-------------------|-------------------|----------------------------------------|-------|
|                | C0:4A:00:15:76:34   |                   |                   |                                        | Dynar |
| cisco          | C0:4A:00:15:76:34   |                   |                   |                                        | Guest |
| C0:4A:00:15:76 | 6 C0:4A:00:15:76:34 |                   | Default >> MAB >> | Default >> Guest_Authenticate_Aruba    | Authe |

CoA message in ISE debugs:

```
2015-11-02 18:47:49,553 DEBUG [Thread-137][] cisco.cpm.prrt.impl.PrRTLoggerImpl -:::::-
DynamicAuthorizationFlow, DEBUG, 0x7fc0e9cb2700, cntx=0000000561, sesn=c59aa41a-e029-4ba0-a31b
-44549024315e, CallingStationID=c04a00157634, [DynamicAuthorizationFlow::createCoACmd]
Processing incoming attribute vendor , name
NAS-IP-Address, value=10.62.148.118
DynamicAuthorizationFlow.cpp:708
2015-11-02 18:47:49,567 DEBUG [Thread-137][] cisco.cpm.prrt.impl.PrRTLoggerImpl -::::-
DynamicAuthorizationFlow, DEBUG, 0x7fc0e9cb2700, cntx=0000000561, sesn=c59aa41a-e029-4ba0-a31b
-44549024315e, CallingStationID=c04a00157634, [DynamicAuthorizationFlow::createCoACmd]
Processing incoming attribute vendor , name
Acct-Session-Id, value=04BD88B88144-
C04A00157634-7AD
., DynamicAuthorizationFlow.cpp:708
2015-11-02 18:47:49,573 DEBUG [Thread-137][] cisco.cpm.prrt.impl.PrRTLoggerImpl -:::::-
DynamicAuthorizationFlow, DEBUG, 0x7fc0e9cb2700, cntx=0000000561, sesn=c59aa41a-e029-4ba0-a31b
-44549024315e, CallingStationID=c04a00157634, [DynamicAuthorizationFlow::createCoACmd]
```

Processing incoming attribute vendor , name cisco-av-pair, v

alue=audit-session-id=0a3011ebisZXyp0DwqjB6j64GeFiF7RwvyocneEia17ckjtU1HI.,DynamicAuthorizationFlow.cpp: 2015-11-02 18:47:49,584 DEBUG [Thread-137][] cisco.cpm.prrt.impl.PrRTLoggerImpl -::::-DynamicAuthorizationFlow,DEBUG,0x7fc0e9cb2700,cntx=0000000561,sesn=c59aa41a-e029-4ba0-a31b -44549024315e,CallingStationID=c04a00157634,[DynamicAuthorizationRequestHelper:: setConnectionParams]

defaults from nad profile : NAS=10.62.148.118, port=3799, timeout=5,

#### retries=2

```
,DynamicAuthorizationRequestHelper.cpp:59
2015-11-02 18:47:49,592 DEBUG [Thread-137][] cisco.cpm.prrt.impl.PrRTLoggerImpl -::::-
DynamicAuthorizationFlow,DEBUG,0x7fc0e9cb2700,cntx=0000000561,sesn=c59aa41a-e029-4ba0-a31b
-44549024315e,CallingStationID=c04a00157634,[DynamicAuthorizationRequestHelper::set
ConnectionParams] NAS=10.62.148.118, port=3799, timeout=5, retries=1,
DynamicAuthorizationRequestHelper.cpp:86
2015-11-02 18:47:49,615 DEBUG [Thread-137][] cisco.cpm.prrt.impl.PrRTLoggerImpl -::::-
DynamicAuthorizationFlow,DEBUG,0x7fc0e9cb2700,cntx=000000561,sesn=c59aa41a-e029-4ba0-a31b
```

```
-44549024315e,CallingStationID=c04a00157634,[DynamicAuthorizationFlow::onLocalHttpEvent]:
```

invoking DynamicAuthorization, DynamicAuthorizationFlow.cpp:246

and Disconnect-ACK that comes from Aruba:

<#root>

2015-11-02 18:47:49,737 DEBUG [Thread-147][] cisco.cpm.prrt.impl.PrRTLoggerImpl -::::-DynamicAuthorizationFlow,DEBUG,0x7fc0e9eb4700,cntx=0000000561,sesn=c59aa41a-e029-4ba0-a31b -44549024315e,

#### CallingStationID=c04a00157634

,[DynamicAuthorizationFlow:: onResponseDynamicAuthorizationEvent] Handling response ID c59aa41a-e029-4ba0-a31b-44549024315e, error cause 0,

Packet type 41(DisconnectACK).

Packet captures with CoA Diconnect-Request (40) and Diconnect-ACK (41) is as shown.

**Note**: RFC CoA has been used for authentication related to Device Profile Aruba (default settings). For authentication related to Cisco device, it would have been Cisco CoA type reauthenticate.

# Troubleshoot

This section provides information you can use in order to troubleshoot your configuration.

## Aruba Captive Portal with IP Address Instead of FQDN

If Captive Portal on Aruba is configured with IP address instead of FQDN of ISE, PSN NSA fails:

<#root>
Warning - [HTTPConnection]
Abort the HTTP connection due to invalid certificate

CN

The reason for that is strict certificate validation when you connect to ISE. When you use IP address in order to connect to ISE (as a result of redirection URL with IP address instead of FQDN) and are presented with

ISE certificate with Subject Name = FQDN validation fails.

Note: Web browser continues with BYOD portal (with warning which needs to be approved by user).

#### **Aruba Captive Portal Incorrect Access Policy**

By default, Aruba Access-Policy configured with Captive Portal allows for tcp ports 80, 443 and 8080.

NSA is not able to connect to tcp port 8905 in order to get xml profile from ISE. This error is reported:

<#root>

```
Failed to get spw profile url using - url
```

Ε

https://mgarcarz-ise20.example.com:8905

```
/auth/provisioning/evaluate?
typeHint=SPWConfig&referrer=Windows&mac_address=C0-4A-00-14-6E-31&spw_version=
1.0.0.46&session=0a3011ebXbiuDA3yUNoLUvtCRyuPFxkqYJ7TT06fo0Z7G1HXj1M&os=Windows All]
- http Error: [2]
HTTP response code: 0
```

```
]
GetProfile - end
Failed to get profile. Error: 2
```

#### Aruba CoA Port Number

By default, Aruba provides port number for CoA **Air Group CoA port** 5999. Unfortunately, Aruba 204 did not respond to such requests (as shown).

| Event          | 5417 Dynamic Authorization failed                                                                      |  |  |  |  |
|----------------|----------------------------------------------------------------------------------------------------|--|--|--|--|
| Failure Reason | 11213 No response received from Network Access Device after sending a<br>Dynamic Authorization request |  |  |  |  |

#### Steps

| 11201 | Received disconnect dynamic authorization request                                                |
|-------|--------------------------------------------------------------------------------------------------|
| 11220 | Prepared the reauthenticate request                                                              |
| 11100 | RADIUS-Client about to send request - ( port = 5999 , type = RFC 5176 )                          |
| 11104 | RADIUS-Client request timeout expired (💇 Step latency=10009 ms)                                  |
| 11213 | No response received from Network Access Device after sending a Dynamic<br>Authorization request |

Packet capture is as shown in the image.

| ⊗                                                                                                   |                                                                                                  |              |             |           |        |             |             |          |  |    |          |
|----------------------------------------------------------------------------------------------------|--------------------------------------------------------------------------------------------------|--------------|-------------|-----------|--------|-------------|-------------|----------|--|----|----------|
| 0 (                                                                                                 | ) 🦲 🔳                                                                                            | 1 🗎          | 🗎 🗙 (       | C Q       | <>     | <b>Ъ</b> Т  |             | <b>3</b> |  | T  | ¥ 🗹      |
| Filter:                                                                                             | udp.port==599                                                                                    | 9            |             |           | ▼ E    | xpression   | Clear Apply | Save     |  |    |          |
| No.                                                                                                 | Time                                                                                             | Source       |             | Destina   | tion   | Prot        | ocol        | Length   |  |    | Info     |
| 68                                                                                                  | 5 20:17:44.908                                                                                   | 3041 10.48.  | 17.141      | 10.62.14  | 48.118 | RADI        | US          |          |  | 10 | 0 Discon |
| 68                                                                                                  | 6 20:17:44.938                                                                                   | 8510 10.62.  | 148.118     | 10.48.17  | 7.141  | ICMP        |             |          |  | 12 | 8 Destin |
| ▶ Frame                                                                                             | 685: 100 byte                                                                                    | es on wire ( | (800 bits). | 100 bytes | captur | ed (800 bit | ts)         |          |  |    |          |
| ►Ether                                                                                              | ▶ Ethernet II. Src: Vmware 99:37:59 (00:50:56:99:37:59). Dst: Cisco 1c:e8:00 (00:07:4f:1c:e8:00) |              |             |           |        |             |             |          |  |    |          |
| ▶ Internet Protocol Version 4, Src: 10.48.17.141 (10.48.17.141), Dst: 10.62.148.118 (10.62.148.118) |                                                                                                  |              |             |           |        |             |             |          |  |    |          |
| ▶User Datagram Protocol, Src Port: 59726 (59726), Dst Port: cvsup (5999)                            |                                                                                                  |              |             |           |        |             |             |          |  |    |          |
| ▼Rad1u                                                                                              | s Protocol                                                                                       |              |             |           |        |             |             |          |  |    |          |
| Code                                                                                                | : Disconnect-F                                                                                   | Request (40) | )           |           |        |             |             |          |  |    |          |
| Packet identifier: 0xb (11)                                                                         |                                                                                                  |              |             |           |        |             |             |          |  |    |          |
| Length: 58                                                                                          |                                                                                                  |              |             |           |        |             |             |          |  |    |          |
| Authenticator: 00b8961272015b5cecf27cc7f3e8fe81                                                     |                                                                                                  |              |             |           |        |             |             |          |  |    |          |
| ▼Attribute Value Pairs                                                                              |                                                                                                  |              |             |           |        |             |             |          |  |    |          |
| ▶AVP: l=6 t=NAS-IP-Address(4): 10.62.148.118                                                        |                                                                                                  |              |             |           |        |             |             |          |  |    |          |
| ▶AVP: l=14 t=Calling-Station-Id(31): c04a00157634                                                   |                                                                                                  |              |             |           |        |             |             |          |  |    |          |
| ▶ AVP: l=18 t=Message-Authenticator(80): 1959020d15fe2b0584b3a887c1e3c366                           |                                                                                                  |              |             |           |        |             |             |          |  |    |          |
|                                                                                                    |                                                                                                  |              |             |           |        |             |             |          |  |    |          |

The best option to use here can be CoA port 3977 as described in RFC 5176.

#### **Redirection on Some Aruba Devices**

On Aruba 3600 with v6.3 it is noticed that the redirection works slightly different then on other controllers. Packet capture and explanation can be found here.

| 770 09:29:40.5119110 10.75.94.213  | 173.194.124.52 | HTTP | 1373 GET / HTTP/1.1       |
|------------------------------------|----------------|------|---------------------------|
| 772 09:29:40.5210650173.194.124.52 | 10.75.94.213   | HTTP | 416 HTTP/1.1 200 Ok (tex  |
| 794 09:29:41.698257010.75.94.213   | 173.194.124.52 | HTTP | 63 GET /&arubalp=6b0512f  |
| 797 09:29:41.7563060173.194.124.52 | 10.75.94.213   | HTTP | 485 HTTP/1.1 302 Temporar |
|                                    |                |      |                           |

<#root>

packet 1: PC is sending GET request to google.com packet 2: Aruba is returning HTTP 200 OK with following content: <meta http-equiv='refresh' content='1; url=http://www.google.com/</pre>

#### &arubalp=6b0512fc-f699-45c6-b5cb-e62b3260e5

'>\n
packet 3: PC is going to link with Aruba attribute returned in packet 2:
http://www.google.com/

#### &arubalp=6b0512fc-f699-45c6-b5cb-e62b3260e5

packet 4: Aruba is redirecting to the ISE (302 code): https://10.75.89.197:8443/portal/g?p=4voD8q6W5Lxr8hpab77gL8VdaQ&cmd=login&

mac=80:86:f2:59:d9:db&ip=10.75.94.213&essid=SC%2DWiFi&apname=LRC-006&apgroup=default&url=http%3A%2F%2Fw

# **Related Information**

- <u>Cisco Identity Services Engine Administrator Guide, Release 2.0</u>
- <u>Network Access Device Profiles with Cisco Identity Services Engine</u>

<u>Technical Support & Documentation - Cisco Systems</u>